# Endo IQ App Release Version 3.2

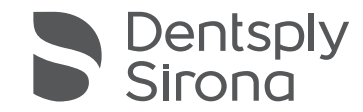

**Step 1: Connect a device** If the FW (Firmware) is outdated, the App will provide the Alert

Step 2: Press "UPDATE FIRMWARE"

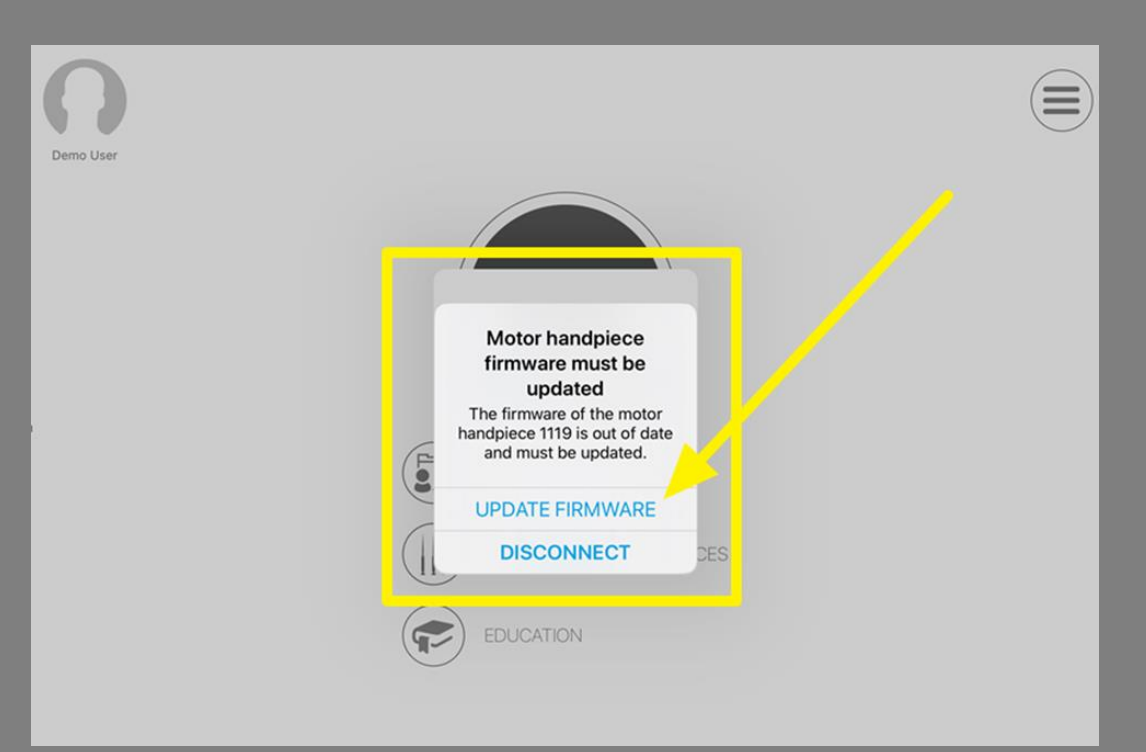

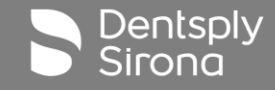

**Step 3: Connect a device to the charger** 

**For Hand Piece:** It should have 100% battery level OR be connected to the charger prior to starting FW update

In case the precondition is not satisfied, the App will guide you:

"Please connect the handpiece to the charger"

If this precondition is met, this step is not shown.

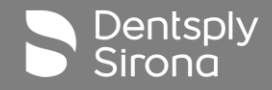

Step 4: Press "Start" to initiate FW update

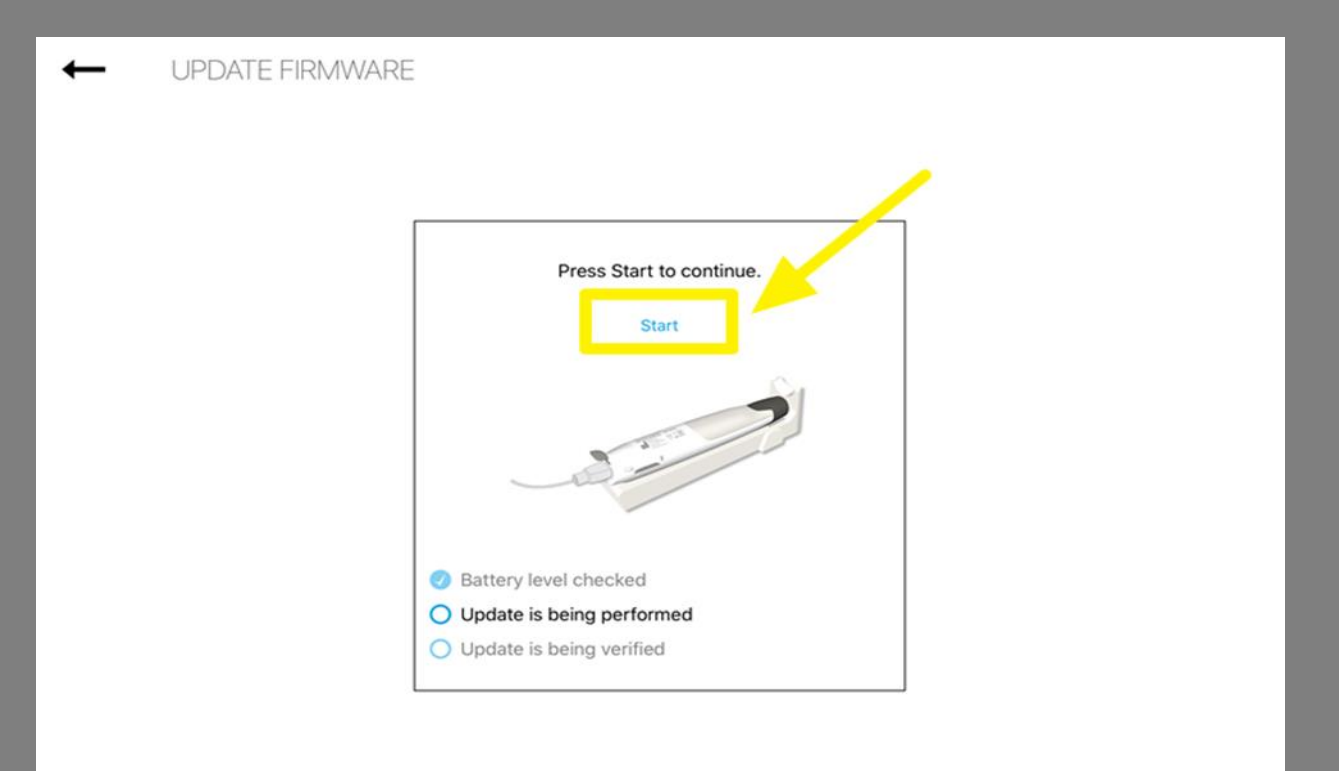

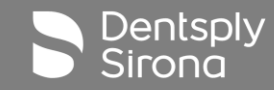

Step 5: While FW update is ongoing you can check the steps passed following the list status update; if you need to interrupt the process for some reason, press "Cancel" :

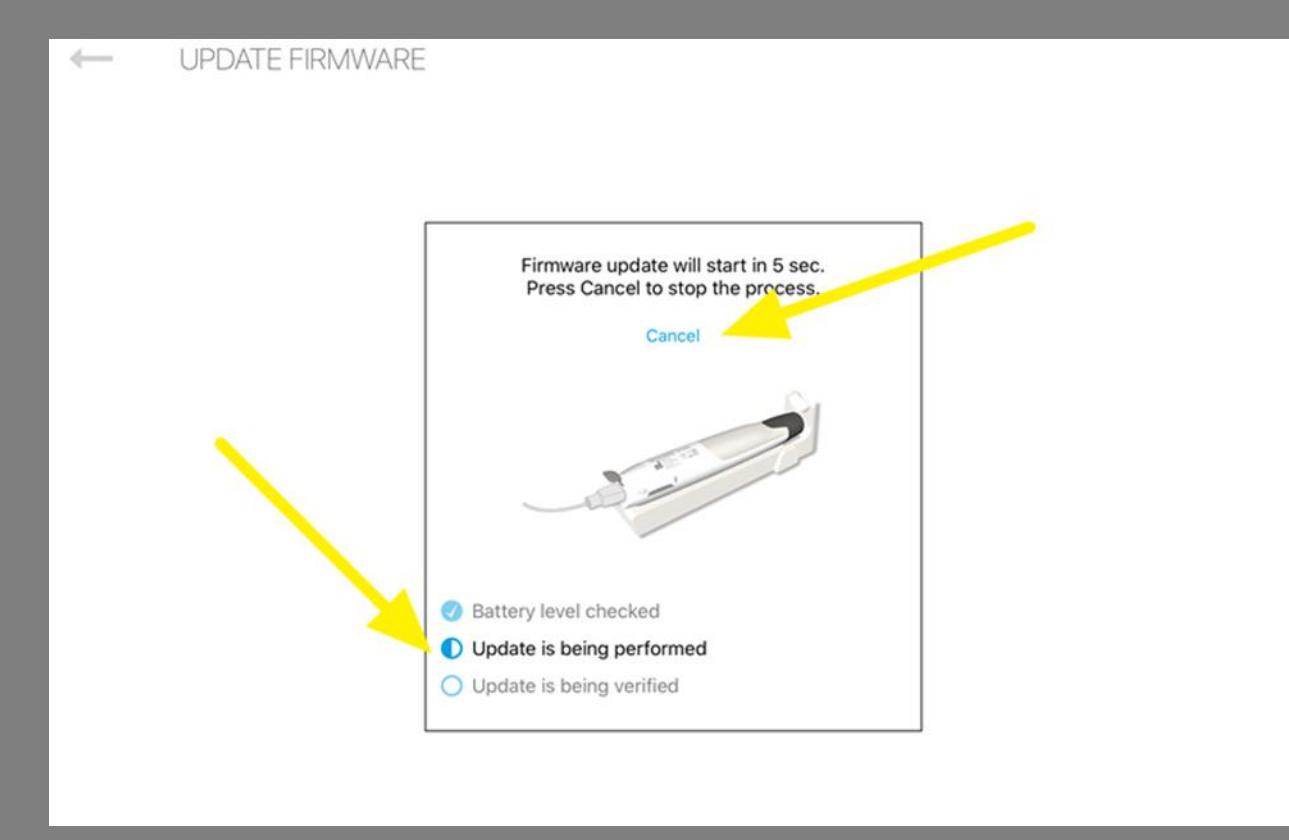

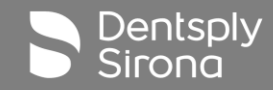

Step 6: If FW update finished successfully, you will see that all steps are passed in the list and press "Done" to close the FW update screen:

Note: In case FW update failed, the last step will be marked as "failed"

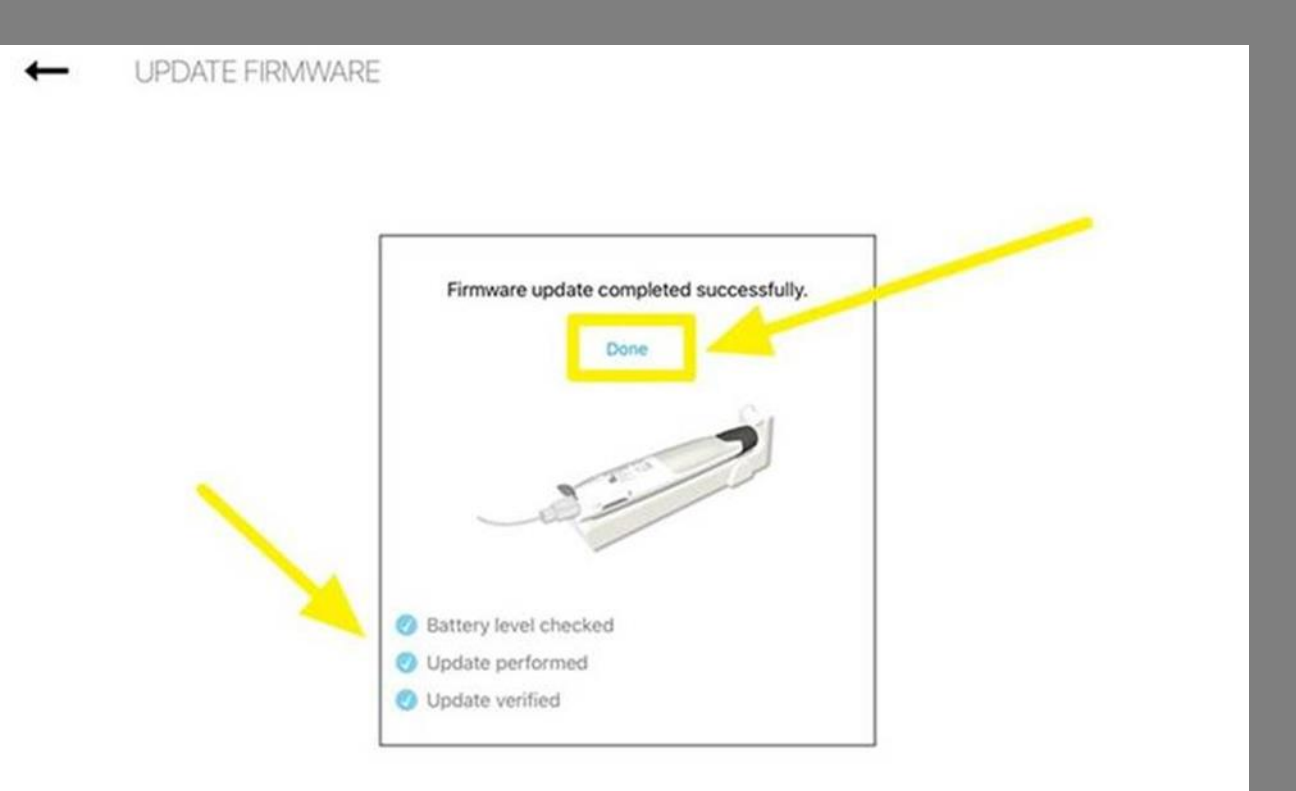

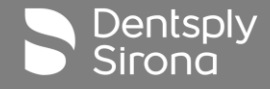

#### **Step-by-Step instructions - Auto-Connect**

#### 6.7.5 Auto-connect settings

You can pair your devices so that, for the next time you want to connect them, they automatically get hooked-up to the Endo IQ<sup>®</sup> App when turning ON Bluetooth<sup>®</sup> on your devices. This eliminates the need of confirming the serial number every time you want to connect your devices.

|  | Pad 🕈                | 1342                                                                                 | * 1605.           |
|--|----------------------|--------------------------------------------------------------------------------------|-------------------|
|  | User                 | CONNECT YOUR DEVICES                                                                 | $\bigcirc$        |
|  |                      | Press the loutton once and then you will see a flashing blue<br>light on your device |                   |
|  |                      | Select your device<br>serial number                                                  |                   |
|  |                      | 06306                                                                                |                   |
|  |                      |                                                                                      |                   |
|  |                      |                                                                                      |                   |
|  |                      |                                                                                      |                   |
|  |                      | EDUCATION                                                                            |                   |
|  |                      |                                                                                      |                   |
|  |                      | ÷                                                                                    | Dentspl           |
|  | The initial step, co | onfirming the serial number, already paired your d                                   | evices. When yo   |
|  | turn them OFF an     | d turn them ON again, after you turned ON Blueto                                     | ooth®, your devic |

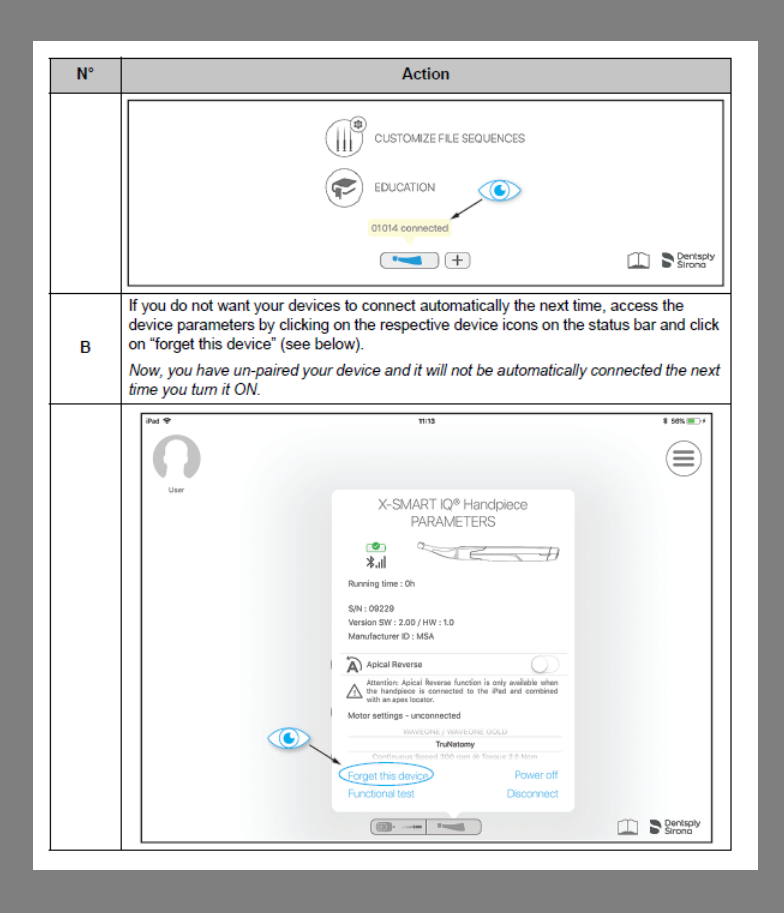

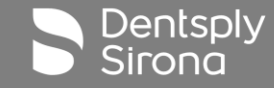

#### Endo IQ App Version 3.2

For questions and concerns contact your local sales representative or technical support.

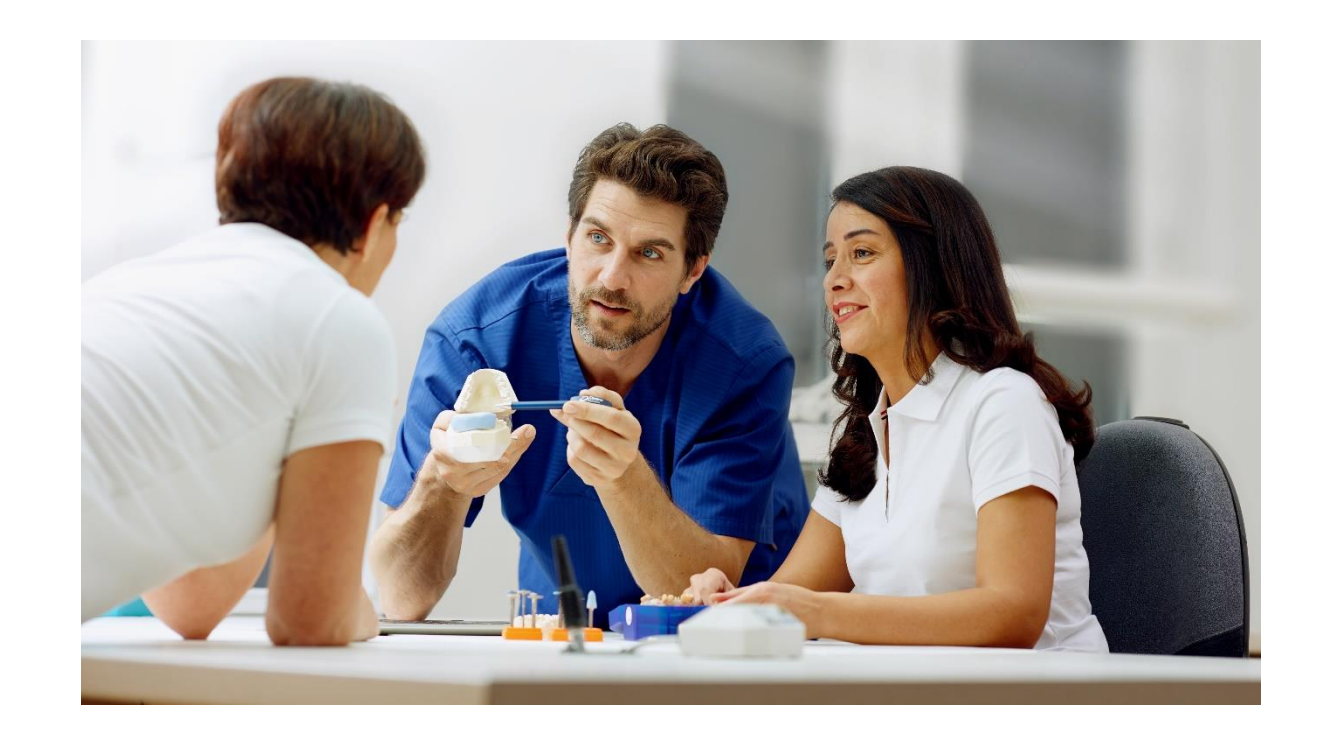

IQ App Release V3.2 Rev. 01 1/2020

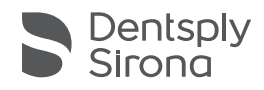

Thank You

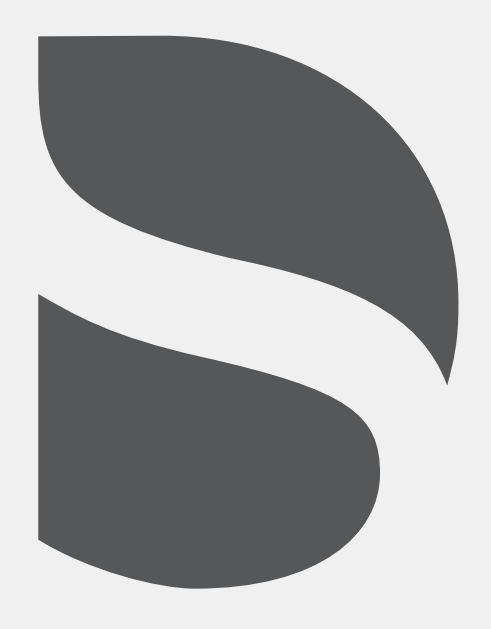